### ELECTRONIC PERSONNEL ACTION FORM (EPAF)

Faculty EPAF Process

Elizabeth Moll, Academic Affairs Sarah Ekis, Human Resources

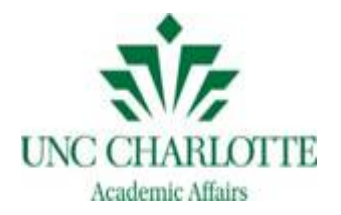

# Agenda

- •Why is this training important?
- Learning objectives
- •What is an EPAF?
- •Who creates an EPAF?
- •Why should an EPAF be submitted?
- How & when is an EPAF completed?
- Practice!

# WHY IS THIS TRAINNG IMPORTANT?

## Priority to pay people appropriately

- 2,700 EPAFs/\$16M in FY17 for Academic Affairs
- Each EPAF action has a minimum of:
  - 1 originator + 1 departmental approver +1 AA/HR approver + 1 Fund approver = ...
  - 4 people with responsibility for a single action
  - Multiply those "touches" by the number of times the EPAF gets returned

# •All that work adds up FAST...and returns create churn for us all

# LEARNING OBJECTIVES

### Learning Objectives

#### • At the end of this training you will:

- Collect and prepare EPAF details early
- Review details for accuracy, completeness, and compliance using critical thinking
- More efficiently navigate EPAF elements
- Use appropriate routing queues for varied actions
- Minimize the number of errors and "return churn"
- Know and contact the appropriate subject matter expert, beginning with your Business Officer

# WHAT IS AN EPAF?

### What is an EPAF?

- <u>Electronic</u> <u>Personnel</u> <u>Action</u> <u>Form</u>
- Streamlined method for submitting personnel actions electronically
- EPAFs replaced the paper-based PD-7 for *temporary pay* actions
  - Part Time Faculty Hires
  - Special Payments (EHRA Staff or Faculty)

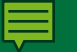

### Why use an EPAF? *Efficiency, Transparency*

- Data entry in your control: second-level data entry not needed & error-risk reduced
- Routed electronically: no "lost" paperwork or "looking" for your forms
- Transparent workflow: see approver-level status
- Reduced time getting actions approved between levels and routed into Banner

# Why use an EPAF? *Temporary* Pay to EHRA faculty or EHRA staff

- Hiring adjunct / part-time faculty as temporary employees
- Full-time EHRA faculty or EHRA staff performing duties outside their normal position duties and/or department—
  - One-time special payment; a temporary pay, never added to permanent base salary
  - EHRA staff teaching a course for credit

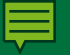

### **EPAFs Allow Users To:**

Enter personnel payment actions to upload into Banner

Automatically routes actions for approval Track actions as they flow through the process

Disapprove or return personnel actions that need corrections View a one year history of all personnel actions

# **EPAF BASICS**

#### **EPAF Roles**

| Originator                    | <ul> <li>The person who creates the EPAF</li> </ul>                                                                                                    |
|-------------------------------|----------------------------------------------------------------------------------------------------|
| Approver                      | <ul> <li>Reviews and Approves (or disapprove) EPAF</li> <li>Can return to the Originator for correction or forward to<br/>next Approver</li> </ul>                              |
| Proxy                         | <ul> <li>Someone who has been delegated proxy access by an<br/>approver and has the same authority as the approver in making<br/>decisions on personnel transactions</li> </ul> |
| FYI<br>(For Your Information) | <ul> <li>Only views the details of an EPAF</li> </ul>                                                                                                    |
| Applier                       | <ul> <li>An HR user who applies the EPAF data to Banner</li> <li>Final Step in EPAF process</li> </ul>                                                                          |

# **Originator Responsibilities**

- Gather all information needed to create an EPAF
  - Seek further details/rationale, if needed
  - Communicate delays or changes directly to requestor
- Ensure detail/action is allowable (compliance)
- Identify approvers in the routing queue for your department or area
- Determine if other approvers outside of the mandatory routing queue need to be added
  - Add "Grants & Contracts Administration" approver to grant-funded actions
- Monitor approval status to prevent delays

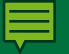

# **Approver Responsibilities**

- Review all information in an EPAF for accuracy
- Approve, disapprove or return an EPAF for correction.
- Contact the Initiator of the EPAFs you are not approving to explain your action.
- Approve your EPAFs in a timely manner.
- Set up Proxy Approver access as soon as possible.

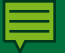

# **EPAF Approver Buttons**

- "Approve"
  - Forwards the EPAF to the next level and attaches your "signature" electronically
- "Disapprove"
  - Cancels the EPAF transaction and removes it from the approval routing queue
- "Return For Correction"
  - Sends an EPAF back to the Originator to be corrected and removes it from the approval routing queue

# **Proxy Approver**

- An approver who is given access to approve EPAFs for someone else
- A proxy has the same level of authority in approving personnel transactions as the approver who delegated the proxy access.
- Proxies are only set up for Approvers, not for Originators.

## **The Proxy Process?**

- Approvers set their proxies by using the "EPAF Proxy Records" link on the main menu.
- Proxy approvers use the "Act as a Proxy" link on the menu to take action on an EPAF.
- The name of the proxy approver, date and time are displayed in the EPAF Summary section, when a proxy approves an EPAF.

### What Cannot Be Done on EPAFs?

- You cannot update employee positions.
- You cannot change a job assignment
  - Changes are still processed on a superseding PD-7
- You must continue to use the PD-7 for actions not available on EPAFs.

### How to Get EPAF Access

• A business manager or supervisor must fill out the EPAF request form: <u>https://hr.uncc.edu/webform/epaf-access</u>

# LOGGING IN

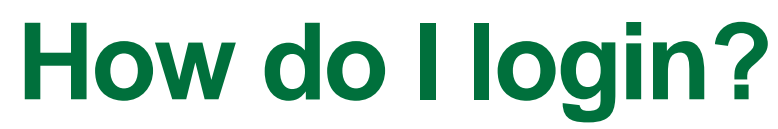

| < 🛈 🔒   https://my.uncc.edu | V C 🖨 🔍 Search                                                                                                    |
|-----------------------------|----------------------------------------------------------------------------------------------------|
|                             | Web Authentication @ UNC Charlotte                                                                                                    |
|                             | intervention   Intervention Intervention <p< th=""></p<> |
|                             | NOTICE: You MUST close and exit your browser program after log-out to ensure security.                                                                                                    |

Log in to <u>my.uncc.edu</u> using your NinerNet ID and password.

### How do I login? cont.

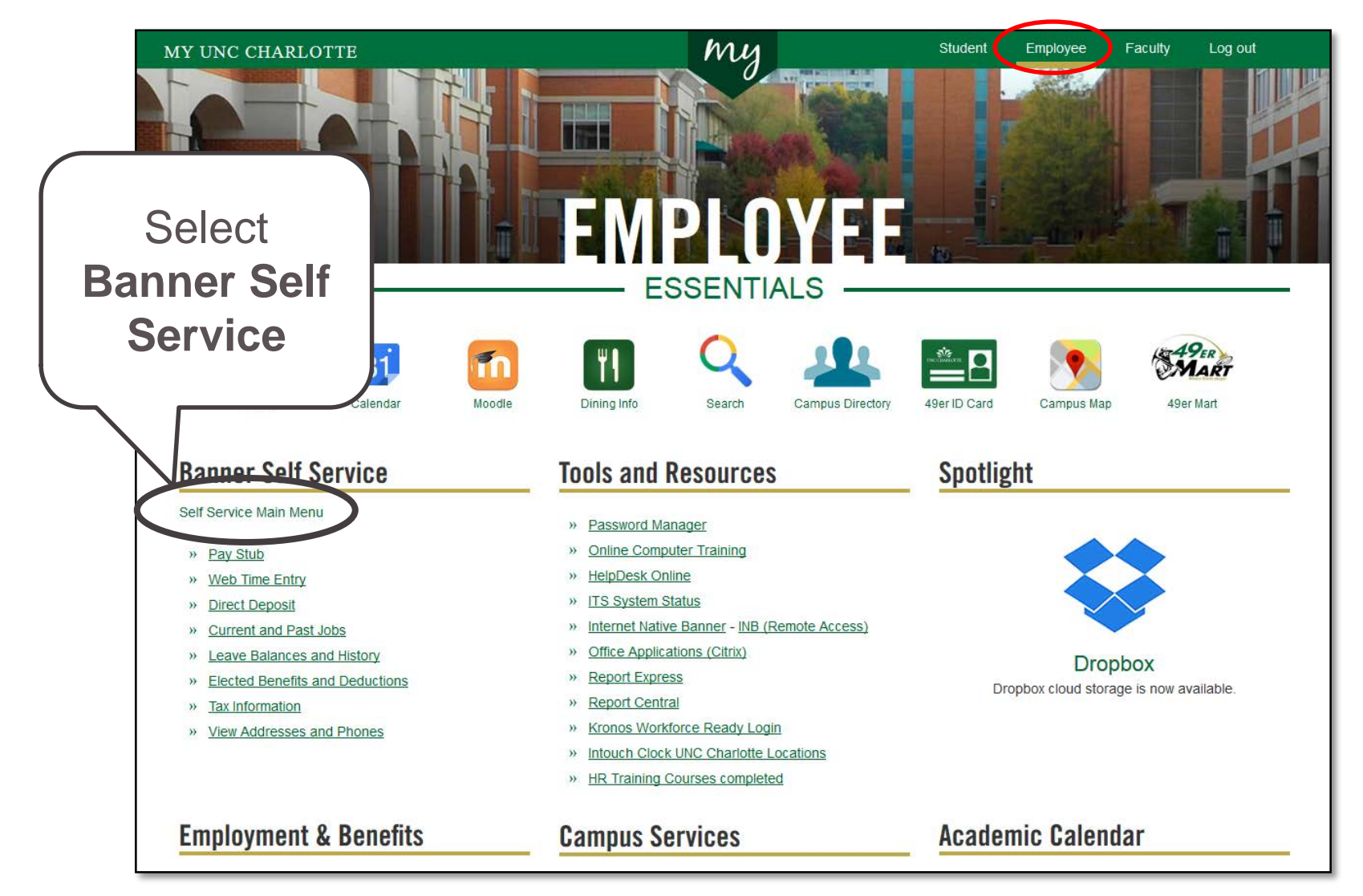

### How to get to the EPAF Menu?

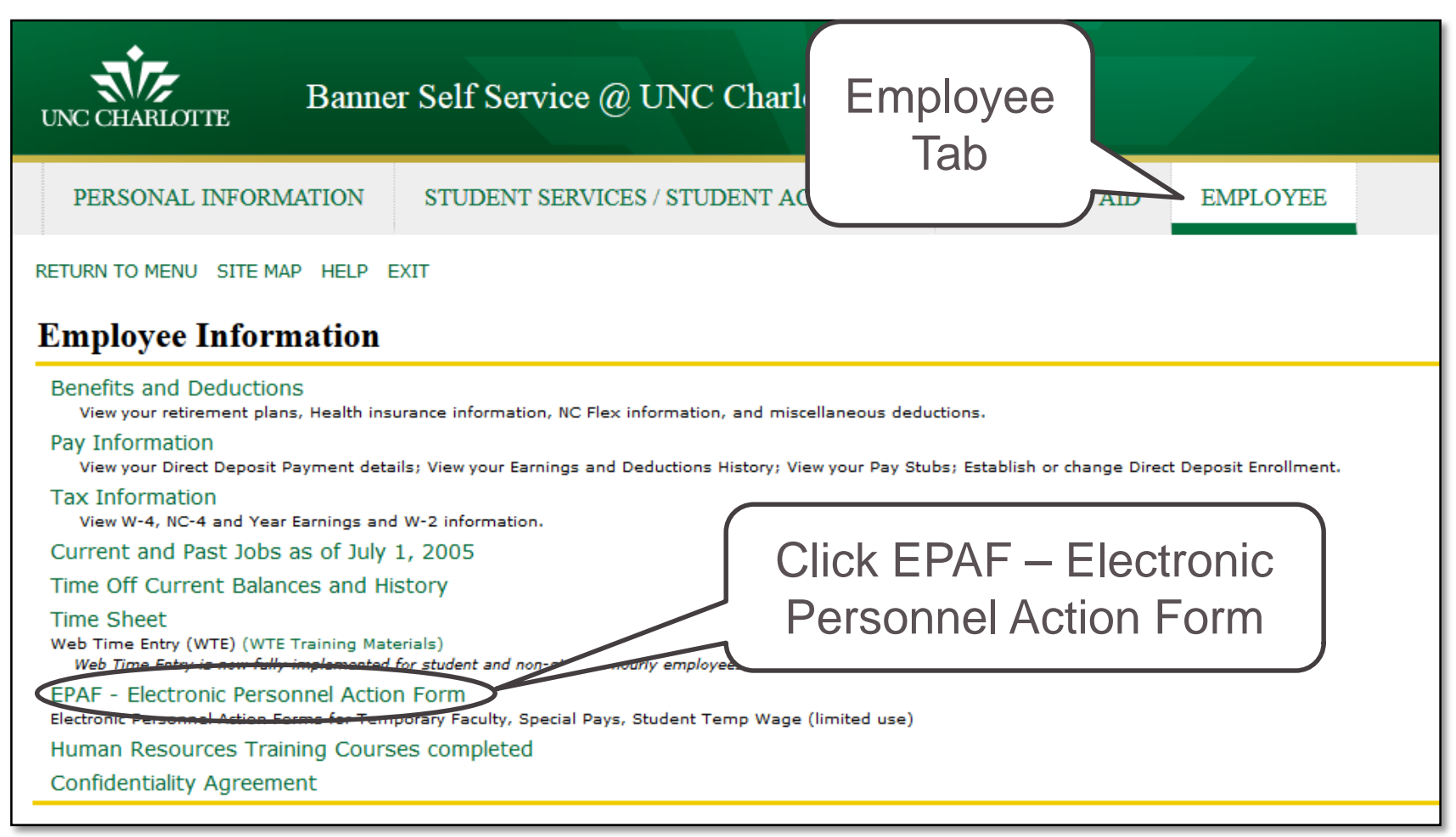

- Select the Employee tab
- Then choose EPAF–Electronic Personnel Action Form

### **EPAF Menu**

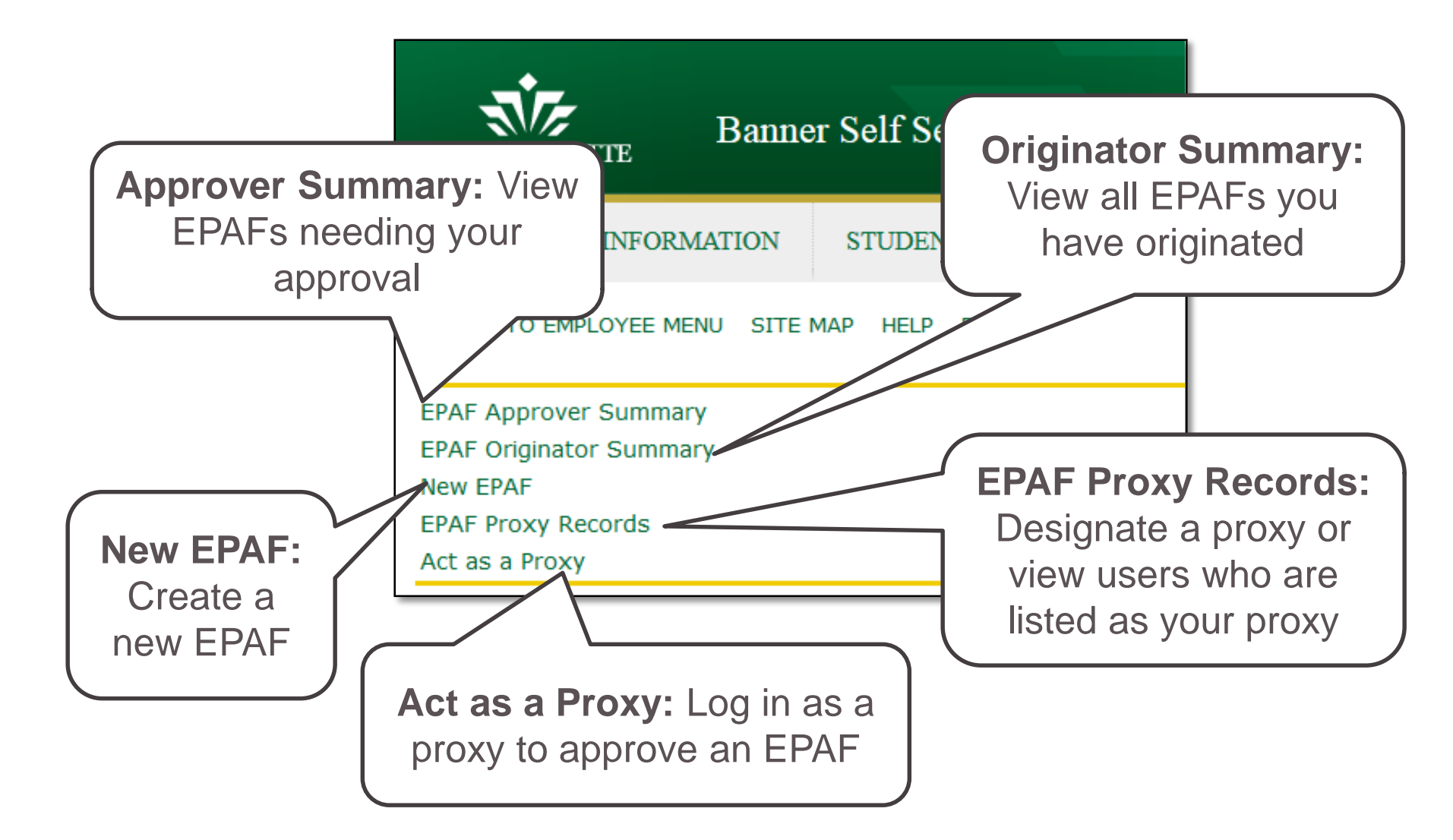

# **Originator & Approver Summary**

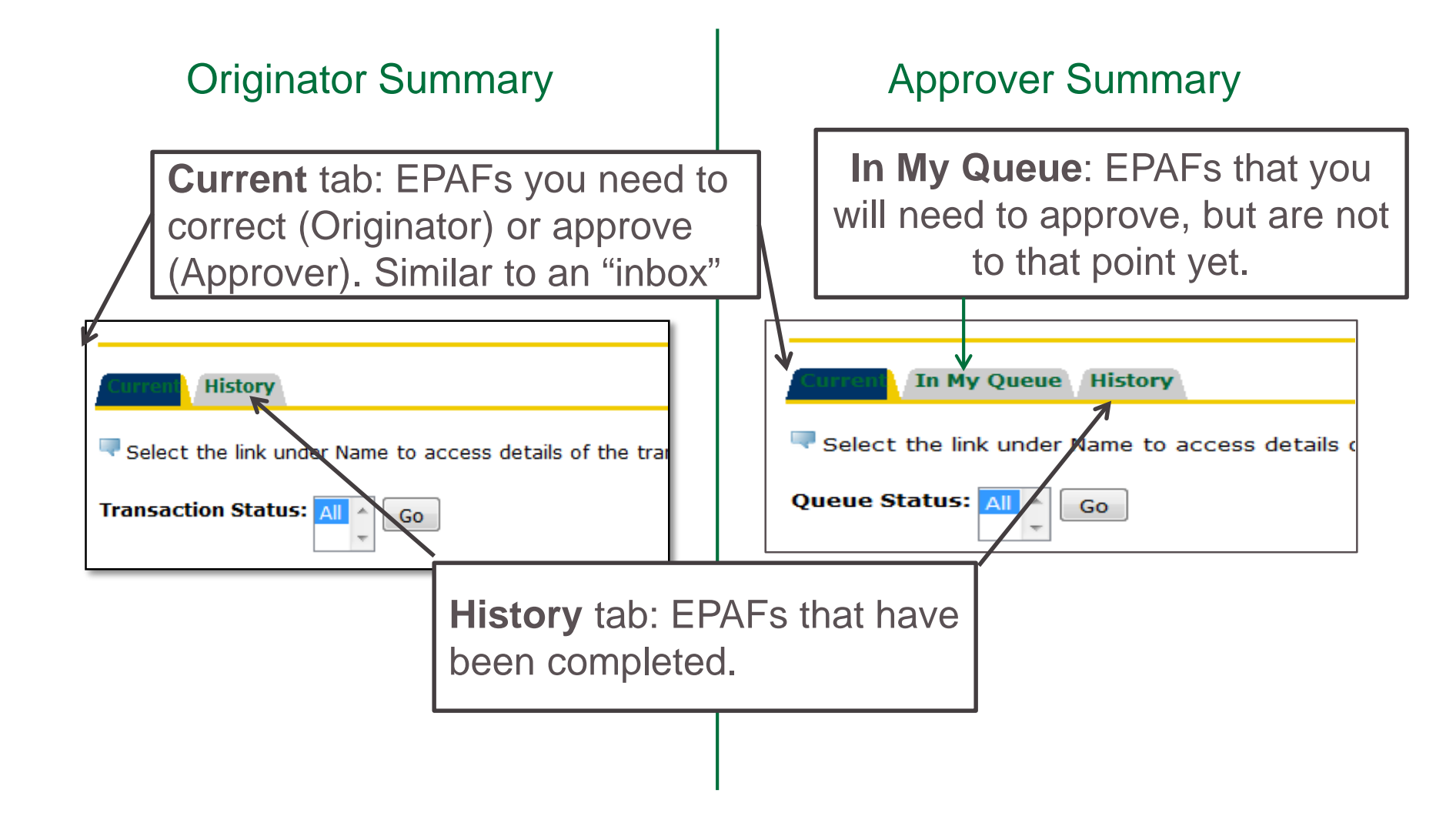

# **Originator & Approver Summary**

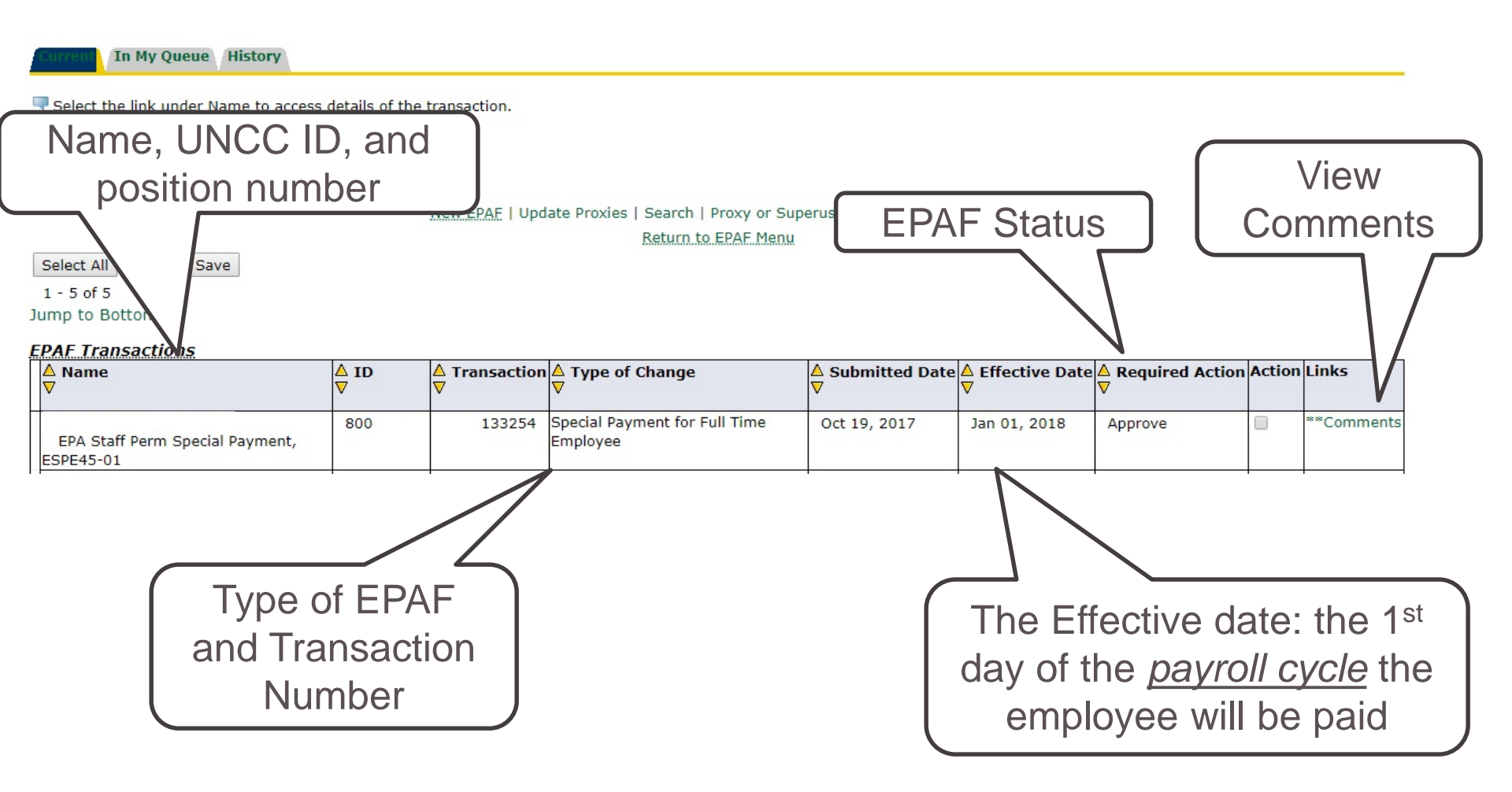

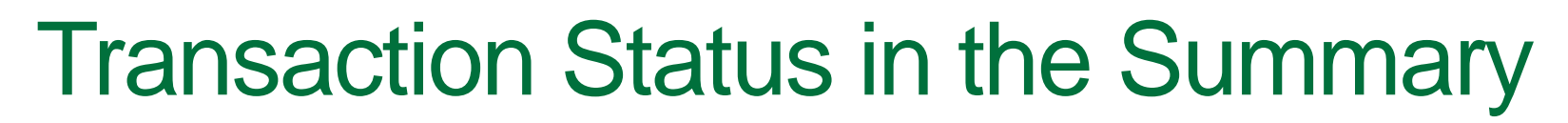

| Transaction Status    | Definition. The EPAF has been or is:                                                                                                    |
|-----------------------|----------------------------------------------------------------------------------------------------|
| Approved              | Approved by all approvers in the routing queue, but has not been applied to Banner by Human Resources; it will not trigger pay, <i>yet</i> . |
| Complete              | Applied to Banner by Human Resources and will be paid.                                                                                       |
| Disapproved           | Disapproved by an approver in the routing queue.                                                                                             |
| Pending               | Waiting for the next approver in the queue to take action.                                                                                   |
| Return for Correction | Returned to the originator for correction by an approver in the routing queue.                                                               |
| Void                  | Voided by the originator.                                                                                                    |
| Waiting               | Not submitted yet and is in the process of being created. Another person cannot access the record.                                           |

# HOW TO CREATE AN EPAF

### **EPAF** Categories

#### Hire Part Time Faculty, E50PTF

#### Used to hire Adjunct / Parttime Faculty

Special Payment for Full Time Employee, E45SP

 Use if a full-time employee member is getting additional compensation

#### **Before entering an EPAF think about this!**

#### What is today's date?

- EPAF deadlines are:
- 1<sup>st</sup> day of month to be paid in the 15<sup>th</sup> payroll
- 16<sup>th</sup> of the month to be paid in the End of the Month payroll

#### **Payroll deadlines**

 Is this EPAF going to get approved before the payroll deadline?

# Is the employee full time or part time?

• Full time faculty receive special payments. Part time don't.

# Is an Approver out of the office?

• If the approver is out of the office the EPAF may not be approved in time

#### Compliance Considerations: Questions to ask yourself

- Is this faculty member 9 mos or 12 mos?
  - There are very few situations where 12 mos can receive special pay.
- Am I paying someone who is EHRA Staff?
  - Have you checked with Sarah Ekis to make sure they can be paid a special pay for this work?
  - Do you have documentation confirming supervisor approval?
    - Supervisor statement confirms there is no "standard work day" time conflict; if the special pay job occurs during the work day, then supervisor describes when/how the staff member will complete regular duties.
    - Supervisor approval signals there is no perceived conflict of effort, either. This means the special pay job will not interfere with the overall productivity of the staff member.
- Am I paying someone outside of my college/unit?
  - Have you reached out to ensure you can pay that person for the work?

#### PLEASE MAKE SURE YOU KNOW YOU CAN PAY SOMEONE BEFORE THEY START THE WORK.

# Compliance Considerations:

#### Questions to ask yourself

- Have I checked to make sure that you are using a unique suffix?
  - Check "all jobs" and check NBAJOBS in Banner
- Is all of the information an approver needs to review for this action entered on the EPAF form?
  - Title describes work being done for extra pay; is not the full-time title
  - Comments include a detailed explanation of when the work is being done, what the work is, and how/why the work is not a part of standard duties for the person being paid
  - Query and personnel dates <u>match</u> the description of work dates (see Camtasia video on AABP website, the "matching principle")
- Who "owns" the position and who is the fund owner that is responsible for this pay?
  - If those are two different people, then you will need two different departmental approvers. Add "Grants & Contracts", as needed.

# Compliance Considerations:

#### Questions to ask yourself

#### When is the work being done?

- If summer, consider the "faculty 3/9ths rule" and make sure your area is aware of *all, cumulative,* pays the faculty member is receiving
  - Make sure you have query dates for the summer session, and not after!
- Do your personnel dates and query dates reflect when the work is being done?
  - We cannot pre-pay anyone for work
  - We cannot wait to pay as "after-the-fact", meaning, a long time after work has been completed. Pay requested for work completed 3 months earlier will not be approved because it is a compliance concern.
- Am I aware of the current UNC General Administration (GA) Guidelines and their potential impact on this special pay?
  - See AABP website: <u>https://provost.uncc.edu/academic-budget-personnel/useful-links</u>
  - Discuss \$/% calculations with your Business Officer to ensure the payment is allowed.

#### Compliance Considerations: Questions to ask yourself

- Is this a brand new instance of work for this employee?
  - If this pay is for the continuation of work, then complete a PD-7 to change the length of the assignment rather than a new EPAF
    - Example: 9 mos stipend with continuation of work done in the summer.
- Is this person being paid on a grant fund?
  - Please ensure grants and contracts has been involved in the vetting of this payment.
  - Just because AA approves, does not mean that this payment will ultimately be approved by GCA who manages grant-specific compliance details.
- Have you entered this payment with enough time for it to reasonably get through the approval queue?
  - Please email your departmental approvers to let them know when you have entered an EPAF for their approval.
  - AA's ability to meet approval deadlines is based on when the EPAF hits the AA approval queue, NOT WHEN THE EPAF IS ENTERED INTO THE SYSTEM.

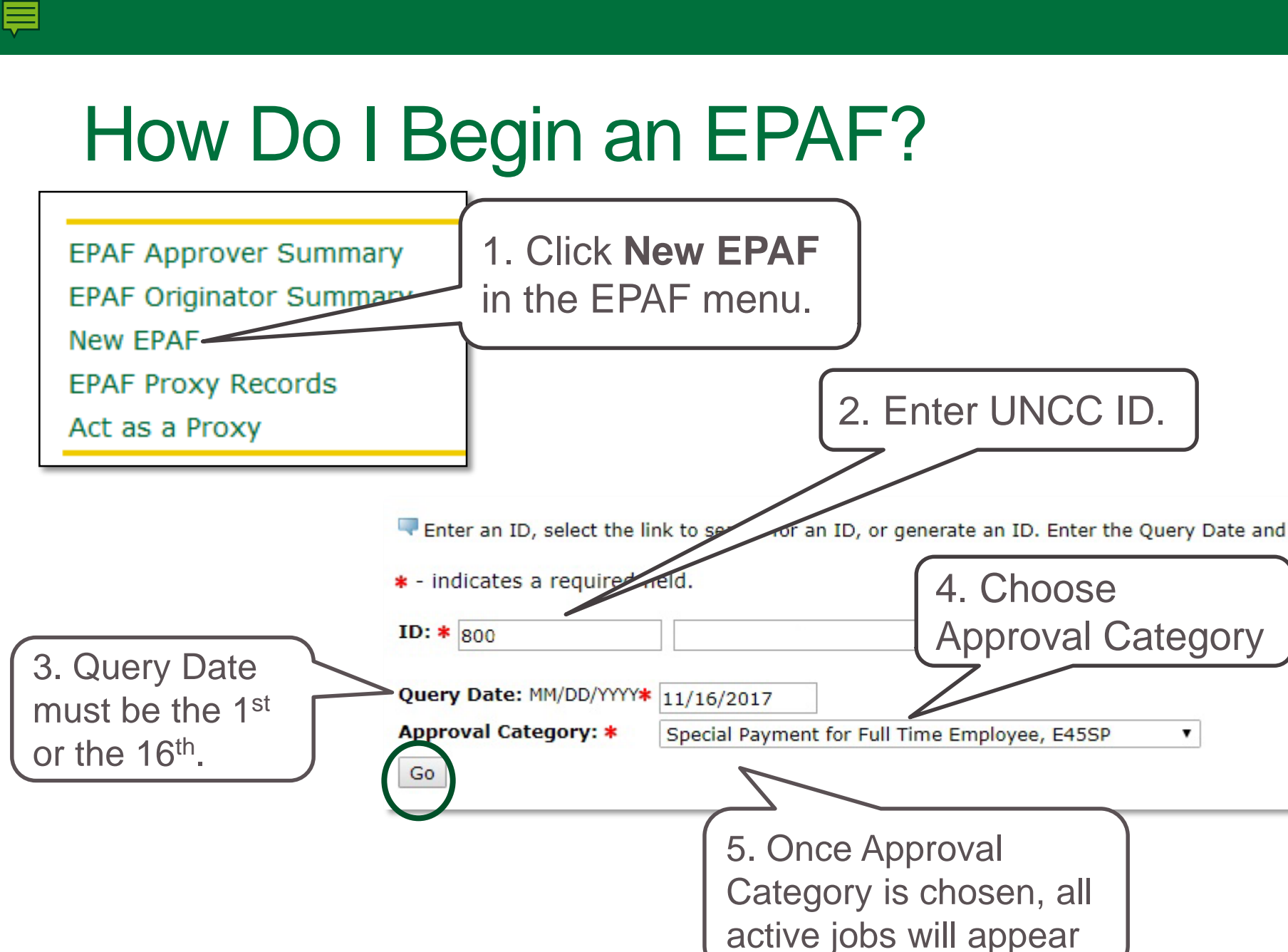

#### **■**

# Query Date & Approval Category

- Query Date The first day of the pay period the employee will be paid.
  - Pay date = 15<sup>th</sup> of month -> Query date = 1<sup>st</sup> day of month
  - Pay date = last day of month -> Query date = 16<sup>th</sup> of month
- **Approval Category** The type of EPAF you would like to complete.

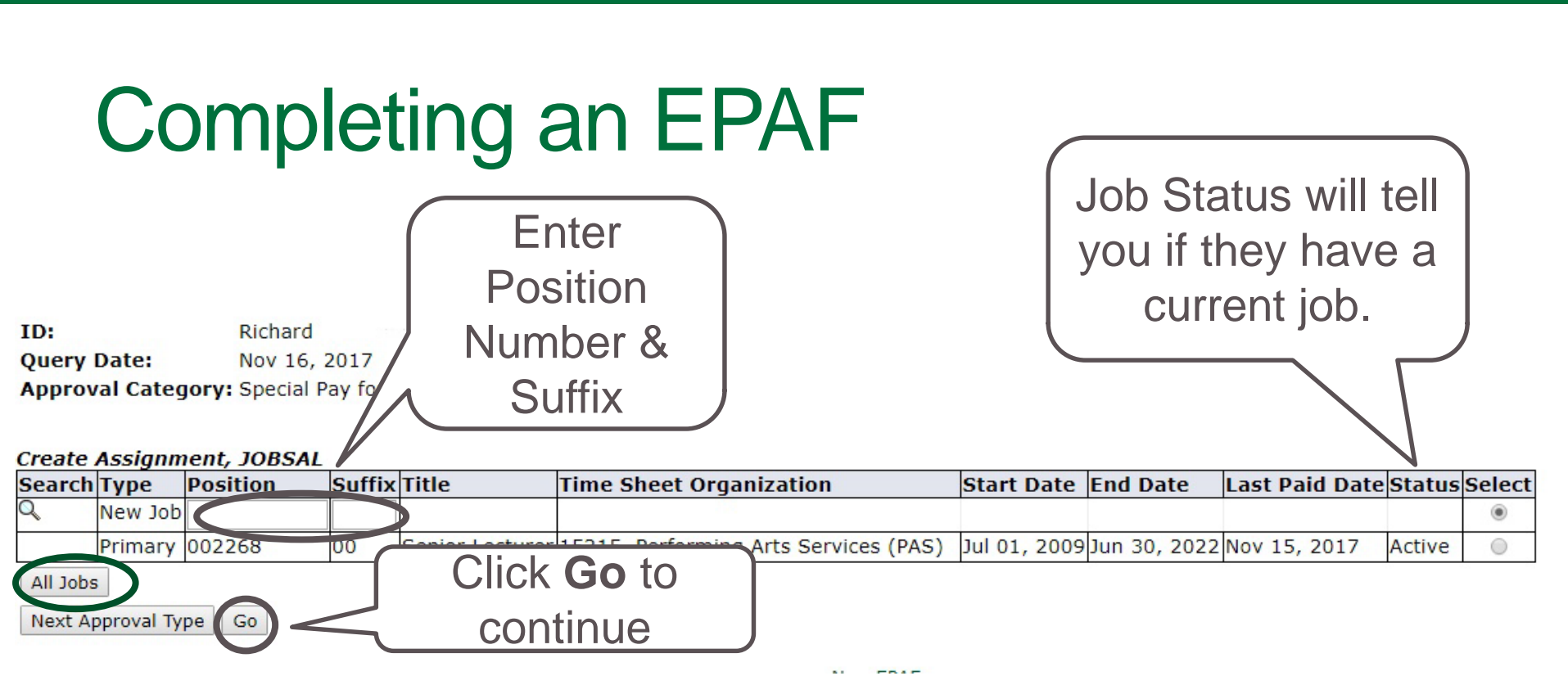

- Click All Jobs to see the employee's past and current jobs.
- Enter the position number and the two digit suffix, then Tab.
  - Remember you can't use the same position number and suffix combination more than once.
- Click **Go** to continue.

### **EPAF** Details

| Name and ID:      |                             | Job and Suffix: EPTF50-08, Part Time Lecturer                                                   |
|-------------------|-----------------------------|-------------------------------------------------------------------------------------------------|
| Transaction:      | 83002                       | Query Date: Sep 01, 2015                                                                        |
| Transaction Statu | is: Completed               | Last Paid Date: Dec 31, 2015                                                                    |
| Approval Categor  | <b>ry:</b> Hire Part Time F | aculty, E50PTF                                                                                  |
| Next \varTheta    |                             |                                                                                                 |
|                   |                             |                                                                                                 |
|                   |                             |                                                                                                 |
|                   |                             |                                                                                                 |
|                   |                             | Approval Types   Account Distribution   Errors   Routing Queue   Comments   Transaction History |
|                   | EPAF Approver Summary       |                                                                                                 |
|                   |                             | Return to EPAF Menu                                                                             |
| Jump to Bottom    |                             |                                                                                                 |

• The top portion of the EPAF provides information entered on the previous screen

#### **EPAF Sections – Employee Information**

- Enter the information requested for each field
- The "Employee Information" section sets the employee up on PEAEMPL in Banner

| Employee Information   |                                     |                                     |
|------------------------|-------------------------------------|-------------------------------------|
| Enter Changes          | Current Value                       | New Value                           |
| Employee Class Code: * | 50, EPA Temporary                   | 50, EPA Temporary                   |
| Home COAS: *           | 1                                   | 1                                   |
| Home Organization: *   | 18400, Language and Culture Studies | 18400, Language and Culture Studies |
| Employee Status: \star | Active                              | Active                              |
| Current Hire Date: *   | 08/24/2015                          | 08/24/2015                          |
| <b>N</b>               | n                                   |                                     |

• Fields may vary between different EPAFs.

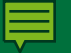

#### EPAF Sections – Create & End Assignment

• The "Create Assignment" and "Assignment End Date" sets up and terminates the job record on NBAJOBS in Banner

| Item                                | Current Value New Value |
|-------------------------------------|-------------------------|
| Job Begin Date: MM/DD/YYYY*         | 12/16/2017              |
| Contract Type: *(Not Enterable)     | S                       |
| Jobs Effective Date: MM/DD/YYYY*    | 12/16/2017              |
| Personnel Date: MM/DD/YYYY*         | 12/10/2017              |
| Title: *                            | Program Director        |
| Job Status: *(Not Enterable)        | A                       |
| Step: *(Not Enterable)              | 0                       |
| Annual Salary: \star                | 5000                    |
| Factor: *                           | 13                      |
| Pays: *                             | 13                      |
| Timesheet Orgn: \star               | Q 15200                 |
| Job Change Reason: *(Not Enterable) | E102                    |
| FTE: *                              | 1.00                    |
|                                     |                         |

#### Assignment End Date, ESPE45-11 EPA Staff Perm Special Payment

| Item                              | Current Value New Value |
|-----------------------------------|-------------------------|
| Jobs Effective Date: MM/DD/YYYY*  | 06/30/2018              |
| Personnel Date: MM/DD/YYYY*       | 06/30/2018              |
| Job Status: *(Not Enterable)      | т                       |
| Job Change Reason: *(Not Enterabl | e) E103                 |

| Item                                | Current Value New Value |                     |
|-------------------------------------|-------------------------|---------------------|
| Job Begin Date: MM/DD/YYYY*         | 12/16/2017              | These should be the |
| Contract Type: *(Not Enterable)     | S                       | same as the Ouery   |
| Jobs Effective Date: MM/DD/YYYY*    | 12/16/2017              |                     |
| Personnel Date: MM/DD/YYYY*         | 12/10/2017              | Date.               |
| Title: *                            | Program Director        | _                   |
| Job Status: *(Not Enterable)        | A                       |                     |
| Step: *(Not Enterable)              | 0                       |                     |
| Annual Salary: \star                | 5000                    |                     |
| Factor: *                           | 13                      |                     |
| Pays: *                             | 13                      |                     |
| Timesheet Orgn: \star               | Q 15200                 |                     |
| Job Change Reason: *(Not Enterable) | E102                    |                     |
| FTE: *                              | 1.00                    |                     |

#### Assignment End Date, ESPE45-11 EPA Staff Perm Special Payment

| Item                               | Current Value New Value |
|------------------------------------|-------------------------|
| Jobs Effective Date: MM/DD/YYYY*   | 06/30/2018              |
| Personnel Date: MM/DD/YYYY*        | 06/30/2018              |
| Job Status: *(Not Enterable)       | Т                       |
| Job Change Reason: *(Not Enterable | E103                    |

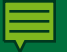

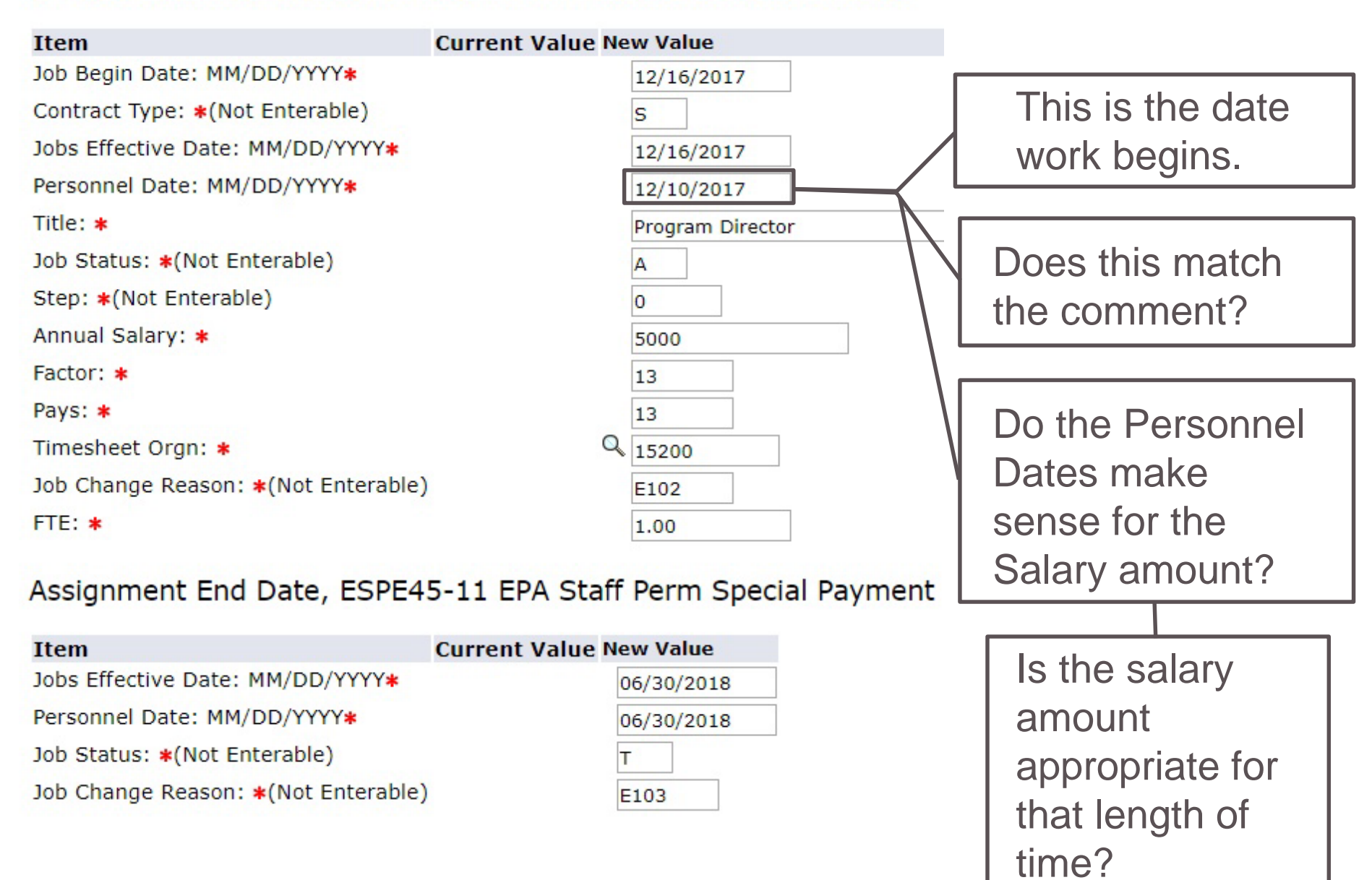

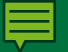

| Item Cu                             | rrent Value New Value       |                       |
|-------------------------------------|-----------------------------|-----------------------|
| Job Begin Date: MM/DD/YYYY*         | 12/16/2017                  |                       |
| Contract Type: *(Not Enterable)     | S                           |                       |
| Jobs Effective Date: MM/DD/YYYY*    | 12/16/2017                  |                       |
| Personnel Date: MM/DD/YYYY*         | 12/10/2017                  |                       |
| Title: *                            | Program Director            |                       |
| Job Status: *(Not Enterable)        | A                           | Does the salary       |
| Step: *(Not Enterable)              | 0                           | make sense for        |
| Annual Salary: *                    | 5000                        | the Personnel         |
| Factor: *                           | 13                          |                       |
| Pays: *                             | 13                          | Dates?                |
| Timesheet Orgn: *                   | Q 15200                     |                       |
| Job Change Reason: *(Not Enterable) | E102                        |                       |
| FTE: *                              | 1.00                        | Needs to be           |
| Assignment End Date, ESPE45-1       | <sup>1</sup> If no internal | to an <i>internal</i> |
| Item Cu                             | benchmark, use the          | henchmark             |
| Jobs Effective Date: MM/DD/YYYY*    | faculty member's            |                       |
| Personnel Date: MM/DD/YYYY*         |                             | that shows a          |
| Job Status: *(Not Enterable)        | nouny/weekly rate           | similar level         |
| Job Change Reason: *(Not Enterable) | from their base salary      | of pay for            |
|                                     | to calculate.               | similar work.         |

### Tips & Guidance: Salary for Special Pay

#### Internal Benchmark

- Provide a reference for how pay was determined.
- Is this something that has set rates of pay within your college?
- Assistance?: Department Chair or College Business Officer

#### No Internal Benchmark

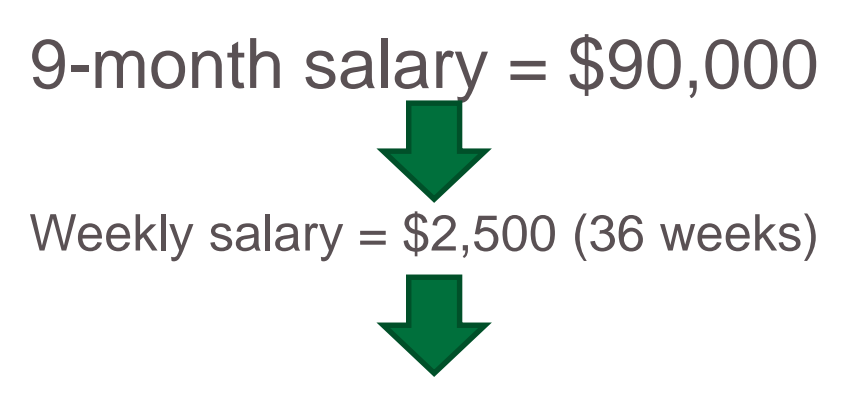

Hourly rate = \$62.50 (40 hours per wk.)

#### So special pay cannot exceed \$62.50 per hour or \$2,500 per week.

#### Tips & Guidance: Salary for Special Pay

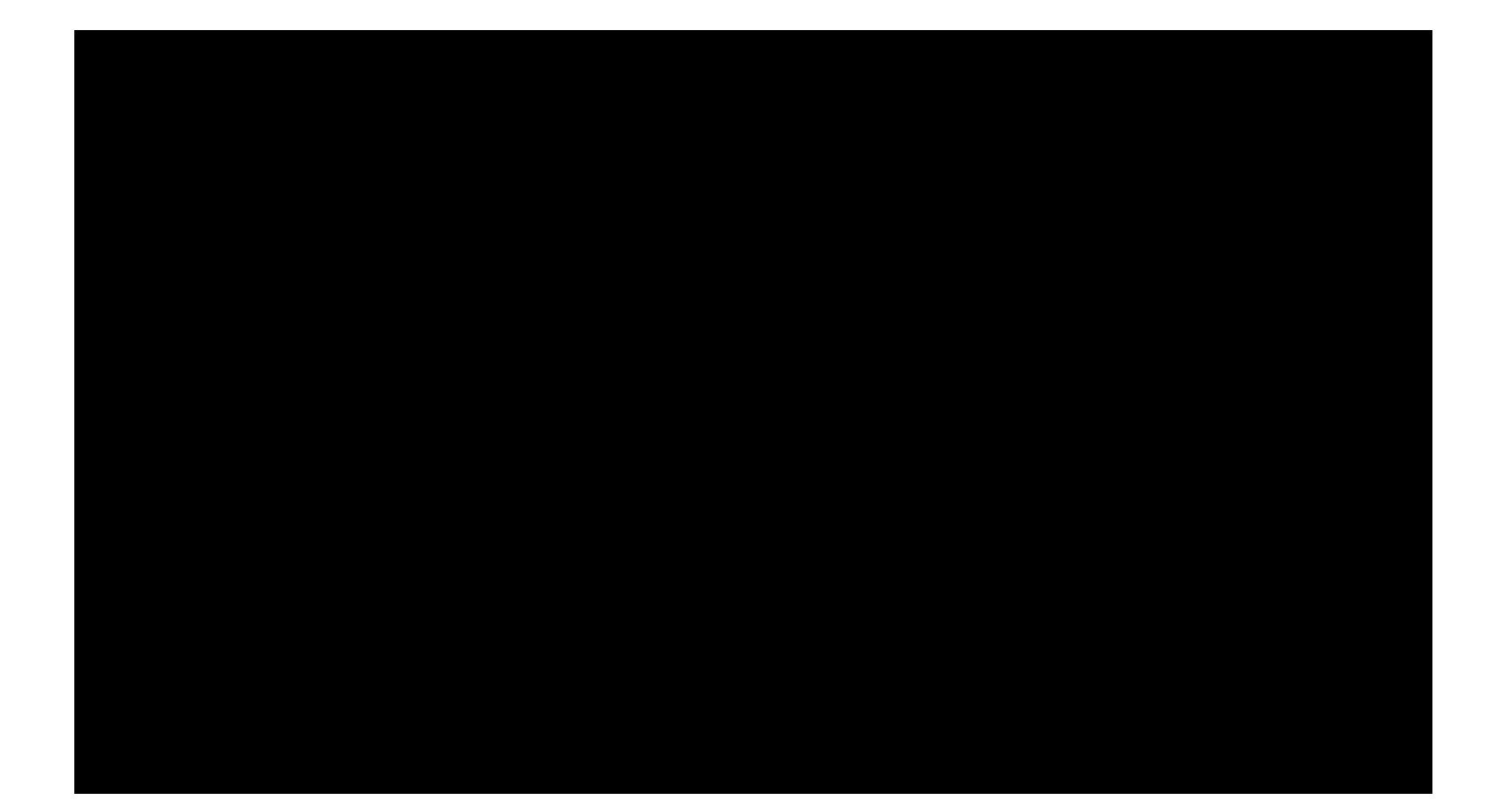

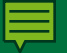

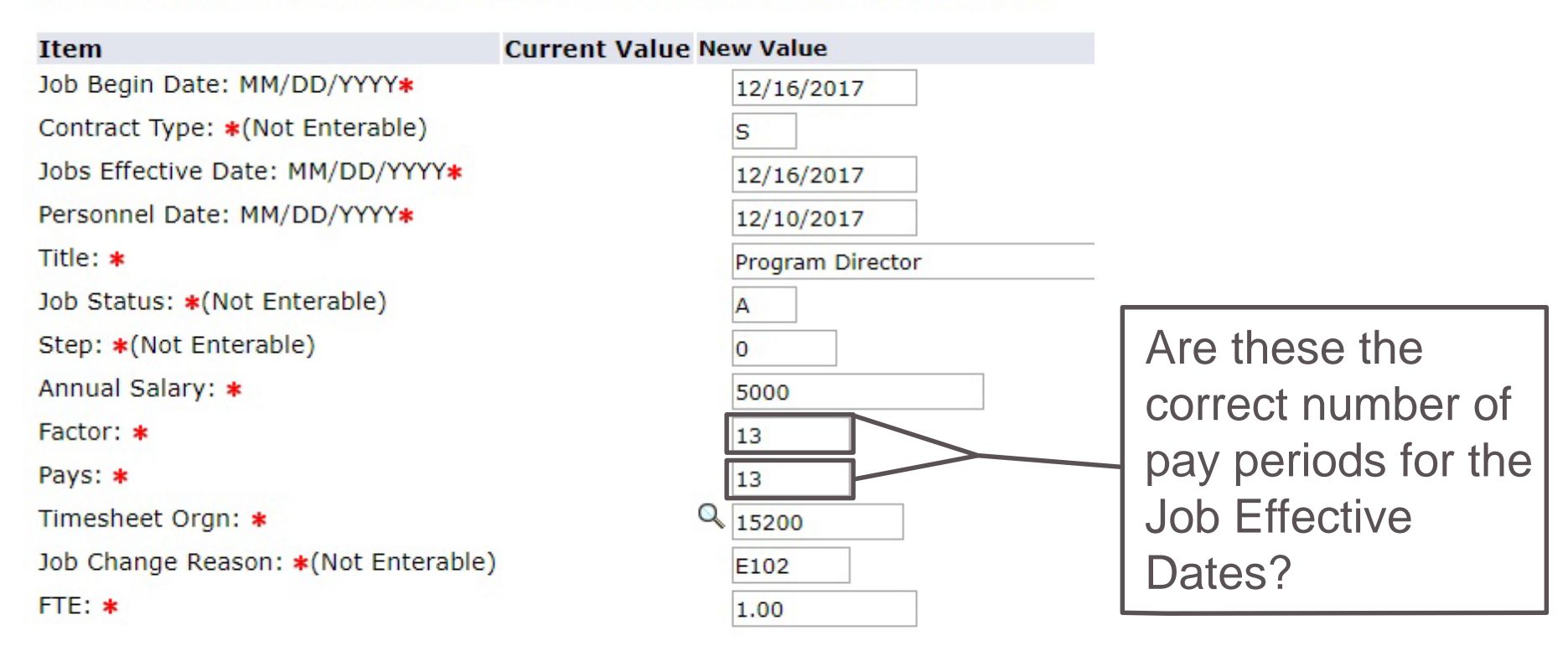

#### Assignment End Date, ESPE45-11 EPA Staff Perm Special Payment

| Item                               | Current Value New Value |
|------------------------------------|-------------------------|
| Jobs Effective Date: MM/DD/YYYY*   | 06/30/2018              |
| Personnel Date: MM/DD/YYYY*        | 06/30/2018              |
| Job Status: *(Not Enterable)       | Т                       |
| Job Change Reason: *(Not Enterable | E103                    |

| Item                               | Current Value New Value |
|------------------------------------|-------------------------|
| Job Begin Date: MM/DD/YYYY*        | 12/16/2017              |
| Contract Type: *(Not Enterable)    | S                       |
| Jobs Effective Date: MM/DD/YYYY*   | 12/16/2017              |
| Personnel Date: MM/DD/YYYY*        | 12/10/2017              |
| Title: *                           | Program Director        |
| Job Status: *(Not Enterable)       | A                       |
| Step: *(Not Enterable)             | 0                       |
| Annual Salary: *                   | 5000                    |
| Factor: *                          | 13                      |
| Pays: *                            | 13                      |
| Timesheet Orgn: *                  | Q 15200                 |
| Job Change Reason: *(Not Enterable | ) E102                  |
| FTE: *                             | 1.00                    |

#### Assignment End Date, ESPE45-11 EPA Staff Perm Special Payment

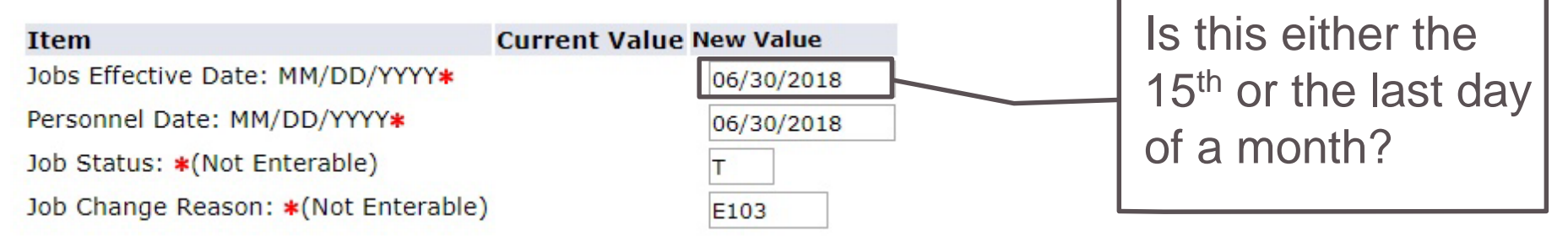

### Tips & Practice: Factors & Pays

- To compute factors & pays, consider how may pay periods will happen between the query dates you have listed.
- We have two pay periods a month, on the 15<sup>th</sup> and the end of the month.
- If you get them wrong, the system could end up paying the incorrect amount to the employee.

How many factors & pays?

- You enter a special pay with a query date of August 1st and a job effective date of May 15<sup>th</sup>.
  - Answer: 19 pay factors
- You enter a special pay with a query date of October 1<sup>st</sup> and a job effective date of December 31<sup>st</sup>.
  - Answer: 6 pay factors

| Item                                | Current Value Ne | ew Value             |                                                                |
|-------------------------------------|------------------|----------------------|----------------------------------------------------------------|
| Job Begin Date: MM/DD/YYYY*         |                  | 12/16/2017           |                                                                |
| Contract Type: *(Not Enterable)     |                  | S                    |                                                                |
| Jobs Effective Date: MM/DD/YYYY*    |                  | 12/16/2017           |                                                                |
| Personnel Date: MM/DD/YYYY*         |                  | 12/10/2017           |                                                                |
| Title: *                            |                  | Program Director     |                                                                |
| Job Status: *(Not Enterable)        |                  | A                    |                                                                |
| Step: *(Not Enterable)              |                  | 0                    |                                                                |
| Annual Salary: \star                |                  | 5000                 |                                                                |
| Factor: *                           |                  | 13                   |                                                                |
| Pays: *                             |                  | 13                   |                                                                |
| Timesheet Orgn: *                   | Q                | 15200                |                                                                |
| Job Change Reason: *(Not Enterable) |                  | E102                 | This is the date                                               |
| FTE: *                              |                  | 1.00                 | / work ends.                                                   |
| Assignment End Date, ESPE4          | 5-11 EPA Staff   | Perm Special Payment | /]                                                             |
| Item                                | Current Value Ne | ew Value             | Does it match the                                              |
| Jobs Effective Date: MM/DD/YYYY*    | C                | 06/30/2018           | comment?                                                       |
| Personnel Date: MM/DD/YYYY*         |                  | 06/30/2018           | comment:                                                       |
| Job Status: *(Not Enterable)        | Т                |                      |                                                                |
| Job Change Reason: *(Not Enterable) | E                | 103                  | Do the Personnel Dates<br>make sense for the<br>Salary amount? |

### **EPAF Sections – Funding Source**

| Funding Source, EPTF50-03 EPA Temporary - Teaching                                                                         |                   |                |                   |              |                  |          |                      | Errors and Warning Messages Type Message Type Description |                      |                |                               |  |
|----------------------------------------------------------------------------------------------------|-------------------|----------------|-------------------|--------------|------------------|----------|----------------------|-----------------------------------------------------------|----------------------|----------------|-------------------------------|--|
| Current<br>Effective Date: 04/01/2015<br>COA Index Fund Organization Account Program Activity Location Project Cost Percer |                   |                |                   |              |                  |          | Funding<br>* - indic | Source<br>ates a re                                       | ERROR<br>equired fie | Ad.            | ccount code is required.      |  |
| New<br>Effective Date: MM/DD/YYYY 04/01/2015                                                                               |                   |                |                   |              |                  |          |                      |                                                           |                      |                |                               |  |
|                                                                                                    | Index<br>Q 117318 | Fund<br>117318 | Organiza<br>24200 | tion Account | Program<br>17000 | Activity | Location             | Project                                                   | Cost                 | Percent 100.00 | Encumbrance Override End Date |  |
| Click <b>Default from Index</b> to change the                                                                              |                   |                |                   |              |                  |          |                      |                                                           |                      |                | always                        |  |
| Def                                                                                                    | fault from Index  | Sa Sa          | ive and Add N     |              | anzan            |          |                      | Total:                                                    | 100.0                | equal 100      |                               |  |

- The "Funding Source" populates NBAJOBS in Banner.
- If split funding enter each funding source on separate lines.
- Click Default from Index once the Index has been entered.

#### Funding Source, Routing Queue, & Comment

#### New

Effective Date: MM/DD/YYYY 11/16/2017

| COA                       | Index         | Fund           | Organizatio | n Account | Program | Activity  | Location      | Project         | Cost   | Percent | Encumbrance Override End Date |
|---------------------------|---------------|----------------|-------------|-----------|---------|-----------|---------------|-----------------|--------|---------|-------------------------------|
| Q 1                       | Q             |                |             | Q 91130   | 0 17000 |           |               |                 |        | 100.00  |                               |
| Q                         | Q             |                |             | Q         |         |           |               |                 |        |         |                               |
| Q                         | Q             |                |             | Q         |         |           |               |                 |        |         |                               |
| Q                         | Q             |                |             | Q         |         |           | thic n        | umbo            | r oith | or      |                               |
| Q                         | Q             |                |             | Q         |         | 15        |               | unne            |        | IEI     |                               |
| ✔<br>Defaul               | t from Index  | Save and Add N | New Rows    |           |         | 91        | 1300          | (non-t          | each   | ning)   |                               |
| Derad                     | e nom maex    | Save and Add I |             |           |         | Or        | 91330         | JU (tea         | achir  | ng      |                               |
| Routi                     | ng Queue      |                |             |           |         | lan       | accre         | dited           | COU    | rse)?   |                               |
| Approv                    | al Level      |                |             | User Nan  | ie      |           | acore         | Required Action |        |         |                               |
| 1 - (PA                   | YROL) Payroll |                |             |           | UHA     |           |               |                 |        |         | FYI                           |
| 45 - (D                   | EPT) Departme | ent            |             | Q         |         |           |               |                 |        |         | Approve                       |
| 60 - (A                   | A) Academic A | ffairs         |             | Q EMOLL   | 1       |           | Elizabeth E M | Approve         |        |         |                               |
| 65 - (F                   | UND) Fund App | proval         |             |           | 1       |           | Elizabeth E M | Approve         |        |         |                               |
| 90 - (HR) Human Resources |               |                |             |           |         | . Appworx |               |                 |        |         |                               |
| Not Se                    | lected        |                |             | Q         |         |           |               |                 |        |         | Not Selected                  |
| Not Se                    | lected        |                |             | Q         |         |           |               |                 |        |         | Not Selected                  |
| Not Se                    | lected        |                | •           | Q         |         |           |               |                 |        |         | Not Selected                  |
| Not Se                    | lected        |                | •           | Q         |         |           |               |                 |        |         | Not Selected                  |

Save and Add New Rows

Comment

# **EPAF Sections – Routing Queue**

If you set up your Default Routing Queue the routing section will be complete.

#### Routing Queue

| Approval Level             | User Name |   |                      |                                | Required Action |  |  |  |
|----------------------------|-----------|---|----------------------|--------------------------------|-----------------|--|--|--|
| 1 - (PAYROL) Payroll       | RMURQUH.  | A | Rebecca Mae Urquhart |                                | FYI             |  |  |  |
| 45 - (DEPT) Department     | Q         |   |                      |                                | Approve         |  |  |  |
| 60 - (AA) Academic Affairs | Q EMOLL1  |   | Elizabeth E Moll     | Elizabeth E Moll               |                 |  |  |  |
| 65 - (FUND) Fund Approval  | Q EMOLL1  |   | Elizabeth E Moll     | Elizabeth E Moll               |                 |  |  |  |
| 90 - (HR) Human Resources  | Q BANWORX |   | . Appworx            |                                | Apply           |  |  |  |
| Not Selected               | Q         |   |                      |                                | Not Selected 🔻  |  |  |  |
| Not Selected               | Q         |   |                      | Canada                         | Not Selected 🔻  |  |  |  |
| Not Selected               | Q         |   |                      | - Can add                      | Not Selected 🔻  |  |  |  |
| Not Selected               | Q         |   |                      | <ul> <li>additional</li> </ul> | Not Selected 🔻  |  |  |  |
| Save and Add New Rows      |           |   |                      | additional                     |                 |  |  |  |
| Comment                    |           |   |                      | approvers if                   |                 |  |  |  |
| Comment                    |           |   |                      | ( needed )                     |                 |  |  |  |

- The Routing Queue determines the approval workflow.
- Click **Save and Add New Rows** once the approvers have been entered.

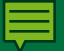

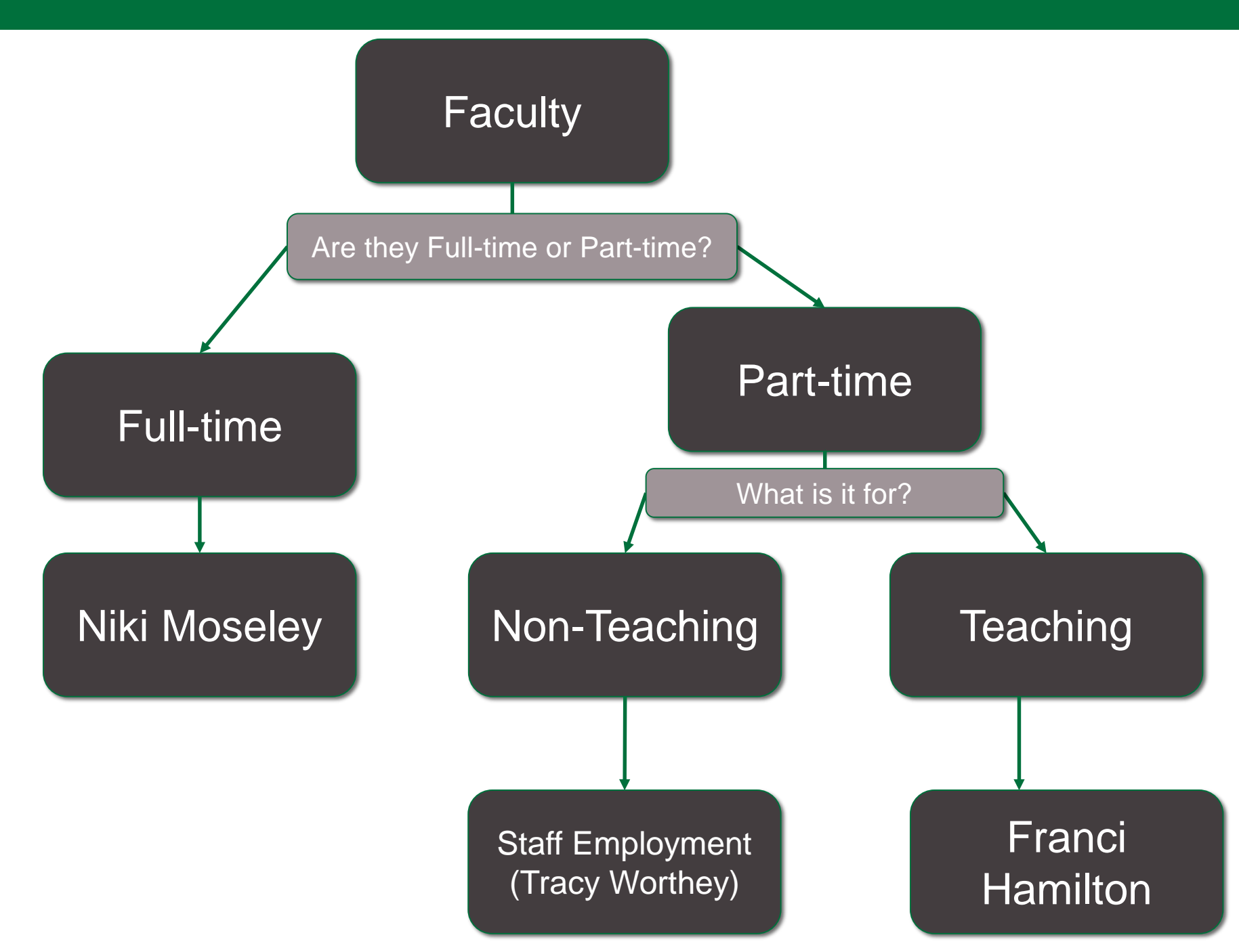

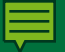

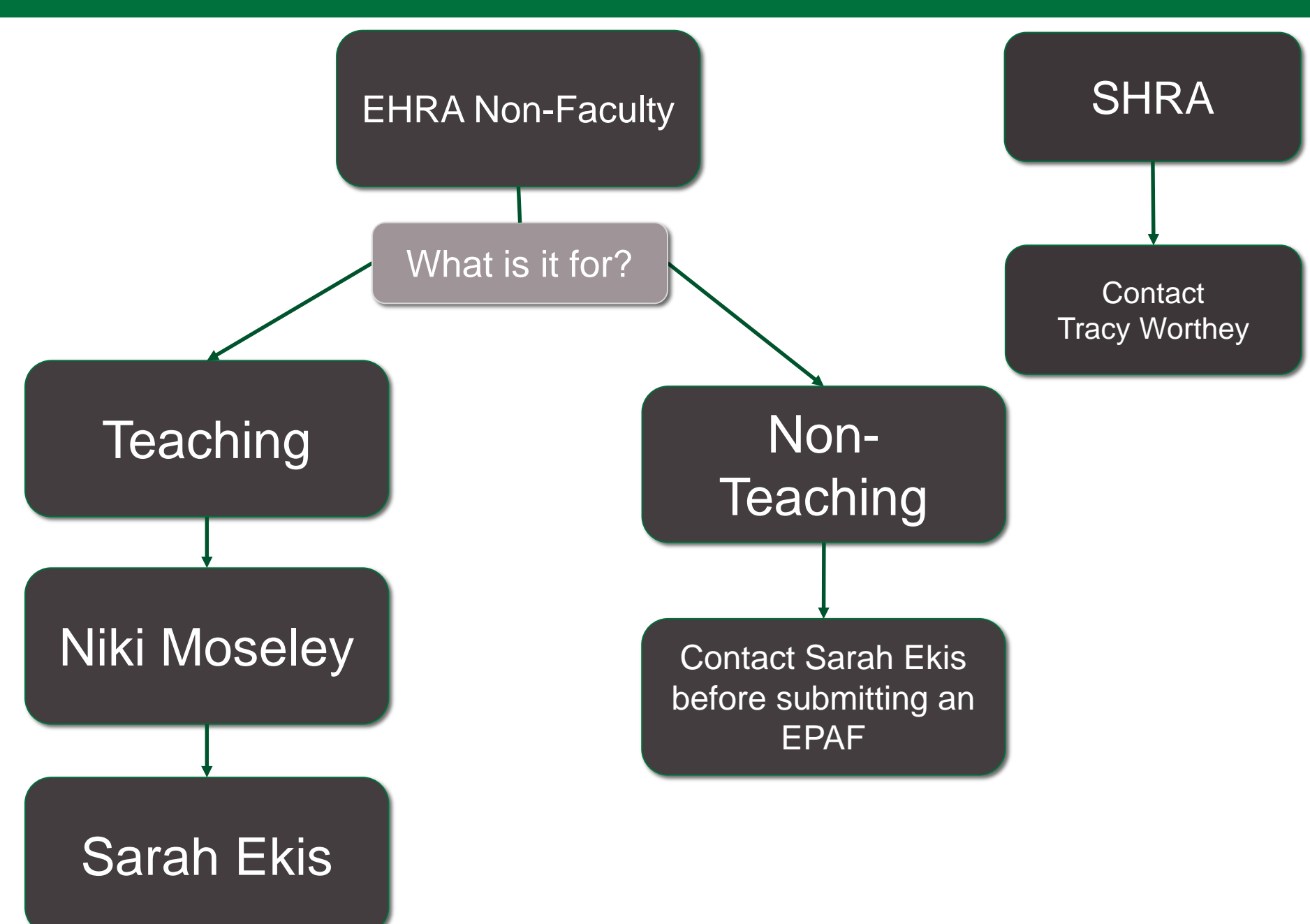

#### Routing Queue Cont'd

| New             |                |                 |              |         |            |          |               |         |        |         |                  |                |    |
|-----------------|----------------|-----------------|--------------|---------|------------|----------|---------------|---------|--------|---------|------------------|----------------|----|
| Effect          | ive Date: MM/D | D/YYYY 11/16/20 | 017          |         |            |          |               |         |        |         |                  |                |    |
| COA             | Index          | Fund            | Organization | Account | nt Program | Activity | Location      | Project | Cost   | Percent | Encumbrance Over | rride End Date |    |
| Q 1             | Q              |                 |              | Q 9113  | 300 17000  |          |               |         |        | 100.00  |                  |                |    |
| Q               | Q              |                 |              | Q       |            |          |               |         |        |         |                  |                |    |
| 0               | Q              |                 |              | Q       |            |          |               |         |        |         |                  |                |    |
| 0               | Q              |                 |              | Q       |            |          |               |         |        |         |                  |                |    |
| 0               | 9              |                 |              | Q       |            |          |               |         |        |         |                  |                |    |
|                 |                |                 |              |         |            |          |               |         | Total: | 100.00  |                  |                |    |
| 1               |                |                 |              | Г       |            |          |               |         | 1      |         |                  |                |    |
| Defau           | It from Index  | Save and Add I  | New Rows     |         |            |          |               |         |        |         |                  |                |    |
|                 |                |                 |              |         | le thie    | SHR      | A tear        | hina    |        |         |                  |                |    |
| Routi           | ng Queue       |                 |              |         |            |          |               | Jinig   |        |         |                  |                |    |
|                 | und the second |                 |              | Harry   | an ac      | credit   | ed coi        | irse?   |        |         |                  | Denvined Anti- |    |
|                 |                |                 |              | Q       | anac       | cican    |               |         |        |         |                  |                | on |
| 1 - (PA         | ATROL) Payroll |                 |              |         |            |          |               |         |        |         |                  | FTI            |    |
| 45 - (1         | DEPT) Departme | ent             |              | ~       |            |          |               |         |        |         |                  | Approve        |    |
| 50 - ( <i>I</i> | AA) Academic A | ffairs          |              | S EMO   | LL1        |          | Elizabeth E M | loll    |        |         |                  | Approve        |    |
| 65 - (F         | UND) Fund App  | proval          |              | C EMO   | LL1        |          | Elizabeth E № | loll    |        |         |                  | Approve        |    |
| 90 - (H         | IR) Human Res  | ources          |              | BAN     |            |          |               |         |        |         |                  | Apply          |    |
| Not S           | elected        |                 | Υ.           |         |            |          |               |         |        |         |                  | Not Selected   | ٠  |
| Not S           | elected        |                 | •            | 9       | 1 Add S    | tall E   | mpioy         | ment:   |        |         |                  | Not Selected   | •  |
| Not S           | elected        |                 | •            | 0       | Track      | الم الم  |               |         |        |         |                  | Not Selected   | ۲  |
| Not S           | elected        |                 | •            | 0       | Гпасу      | vvorti   | iey           |         |        |         |                  | Not Selected   | ۲  |
| Save            | and Add New R  | lows            |              |         |            |          | -             |         |        |         |                  |                |    |

Comment

#### Routing Queue Cont'd

#### New Effective Date: MM/DD/YYYY 11/16/2017 COA Index Fund Organization Account Program Activity Location Project **Encumbrance Override End Date** Cost Percent Q 1 Q Q 911300 17000 100.00 Q Q Q Q Q Q Q Q Q Q Q Q Total: 100.00 1 Default from Index Save and Add New Rows Is this EHRA staff **Routing Queue** teaching an Approval Level User Nar **Required Action** 1 - (PAYROL) Payroll FYI Q accredited course? 45 - (DEPT) Department Approve C EMOLL 60 - (AA) Academic Affairs Approve C EMOLLI 65 - (FUND) Fund Approval Elizabeth E Moll Approve Q BAI 90 - (HR) Human Resources Apply Add Sarah Ekis as 0 Not Selected ٠ Not Selected ٠ Q Not Selected • Not Selected . another AA Approver Q Not Selected ۲ Not Selected • Q ۳ Not Selected Not Selected ٠

Save and Add New Rows

Comment

### **EPAF Sections - Comments**

| [                                                                                                    |                                                              |
|----------------------------------------------------------------------------------------------------|--------------------------------------------------------------|
| Comment Date: Apr 07, 2015 03:40:36 PM Made by: Jessica Harper Miller, JCHARPER Comments: Teaching ENGL1101-03 for the Fall 2015 semester. | Once Comments are saved they appear in the Comments section. |
| -                                                                                                    |                                                              |
| Transaction History       Action     Date     User Name       Created: Apr 07, 2015     Jessica Harper Miller                              | Click <b>Save</b> once your comments have been entered.      |
| Approval Types                                                                                                    | Click <b>Submit</b> to route the<br>EPAF for Approval        |

- Comments are always needed and are used to enter additional information and provide explanations for actions concerning the EPAF.
- Comments can be added at any time as the EPAF moves through the workflow.
- Click **Save once the comments have been entered.** Then **Submit to route the EPAF for approval.**

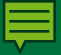

#### Comment

#### New

1

Effective Date: MM/DD/YYYY 11/16/2017

| COA | Index | Fund | Organization Account | Program | Activity | Location | Project | Cost   | Percent | Encumbrance Override End Date |
|-----|-------|------|----------------------|---------|----------|----------|---------|--------|---------|-------------------------------|
| Q 1 | Q .   |      | Q 911300             | 17000   |          |          |         |        | 100.00  |                               |
| Q   | Q     |      | Q                    |         |          |          |         |        |         |                               |
| Q   | Q     |      | Q.                   |         |          |          |         |        |         |                               |
| 0   | Q     |      | Q.                   |         |          |          |         |        |         |                               |
| Q   | Q     |      | Q                    |         |          |          |         |        |         |                               |
|     |       |      |                      |         |          |          |         | Total: | 100.00  | )                             |

Total:

Default from Index Save and Add New Rows

#### Routing Queue

| Approval Level             | User Name |                                    |                                                      |         | <b>Required Action</b> |
|----------------------------|-----------|------------------------------------|------------------------------------------------------|---------|------------------------|
| 1 - (PAYROL) Payroll       | RMURQUHA  |                                    | Rebecca Mae Urquhart                                 |         | FYI                    |
| 45 - (DEPT) Department     | Q         |                                    |                                                      |         | Approve                |
| 60 - (AA) Academic Affairs | Q EMOLL1  |                                    | Elizabeth E Moll                                     |         | Approve                |
| 65 - (FUND) Fund Approval  | Q EMOLL1  |                                    | Elizabeth E Moll                                     |         | Approve                |
| 90 - (HR) Human Resources  | BANWORX   |                                    | . Appworx                                            |         | Apply                  |
| Not Selected               | Q         |                                    |                                                      |         | Not Selected           |
| Not Selected               | Q         | Doos this                          | include a                                            |         | Not Selected           |
| Not Selected               | Q         |                                    | include a                                            |         | Not Selected           |
| Not Selected               | Q         | detailed description of            |                                                      |         | Not Selected           |
| Save and Add New Rows      |           |                                    |                                                      |         |                        |
| Comment                    | _ /       | the work performed?                |                                                      |         |                        |
|                            |           | If SHRA, I<br>Month Fac<br>comment | EHRA staff, or 12<br>culty, is Justificati<br>added? | -<br>on |                        |

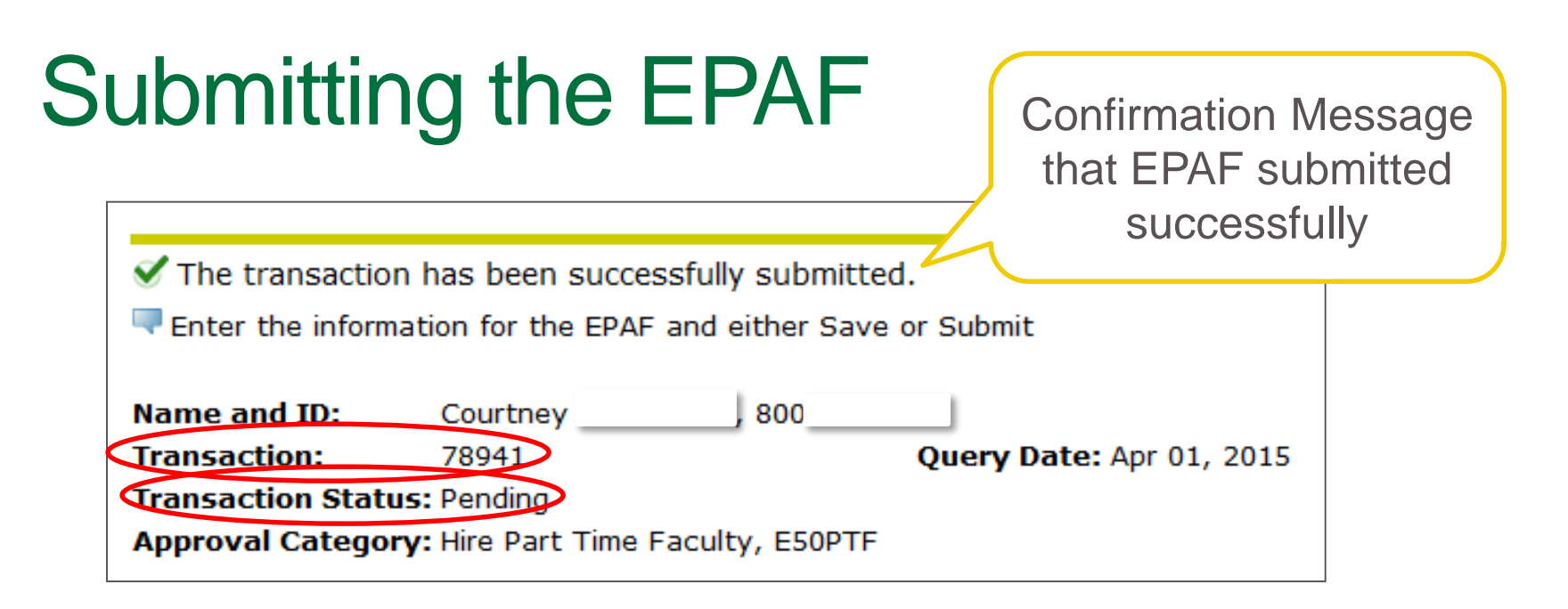

- Once the originator clicks Submit the EPAF has moved to the first Approver for Approval.
- If the EPAF is submitted successfully you will receive:
  - A confirmation message at the top of the screen
  - A "Transaction" number
  - "Transaction Status" will change to Pending.

# Submitting the EPAF

- If there are any data validity issues within the EPAF, Banner will display two types of messages:
  - ERROR Error messages will not allow the EPAF to progress to the approval levels. Errors must be corrected. Read the details provided, and correct the errors as indicated.
  - WARNING Warning messages simply deliver information, and allow the EPAF to progress successfully.

# What if I need help?

- Training Manuals for EPAFs:
  - Financial Services Website: <u>http://finance.uncc.edu/resources/training-materials/electronic-personnel-action-form</u>
    - EPAF General Instructions
    - Hire Adjunct / Part-time Faculty
    - Special Payments for Full Time Faculty & EHRA Staff
    - Hire Temporary EHRA Staff
  - Academic Budget & Personnel Website: <u>http://provost.uncc.edu/academic-budget-personnel/training</u>
    - Today's presentation
    - EPAF Cheat sheet
    - Camtasia video
  - Coming soon- College and Unit Internal EPAF experts

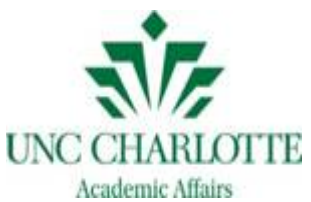

#### Let's return to our scenarios...

- How would you complete EPAFs for your assigned scenario and what are the special considerations for that scenario?
- <u>Scenario #1:</u> You have an EHRA Staff member who you would like to pay to teach a class in the Fall Semester.
- <u>Scenario #2:</u> You have a faculty member who needs to be paid partial summer salary for some work on a grant completed between May 16<sup>th</sup> and June 30th.
- <u>Scenario #3:</u> You have a faculty member that has earned a college level award. You would like it to be paid in the March 31<sup>st</sup> payroll.
- <u>Scenario #4</u>: You have a faculty member from another college who is completing a project for your department. Work will be done between July 1<sup>st</sup> and September 30<sup>th</sup>.

# QUESTIONS OR COMMENTS?

### Important EPAF Contacts

| Franci Hamilton | University Program<br>Specialist, PT<br>Faculty Hiring (AA) | frhamilt@uncc.edu       | 7-5776 |
|-----------------|-------------------------------------------------------------|-------------------------|--------|
| Tracy Worthey   | Staff Employment<br>(HR)                                    | taworthe@uncc.edu       | 7-0670 |
| Sarah Ekis      | Human Resources<br>Consultant, EPA NF<br>Administration     | <u>sekis@uncc.edu</u>   | 7-1433 |
| Niki Moseley    | Budget Manager<br>(AA)                                      | nsmosele@uncc.edu       | 7-5772 |
| Elizabeth Moll  | Business Officer<br>(AA)                                    | Elizabeth.Moll@uncc.edu | 7-5777 |

# **THANK YOU!**